# Referencia rápida

# Explicación del panel del operador

El panel del operador de la impresora tiene dos botones y seis luces (Continuar (b) funciona como luz y como botón). Las luces indican el estado de la impresora. Los botones se utilizan para continuar o cancelar el trabajo de impresión actual.

Cuando la impresora se enciende, todas las luces se encienden y se apagan, ya que se lleva a cabo una prueba automática. Lo mismo ocurre cuando la impresora se restablece o cuando se modifica un valor de la misma en los menús.

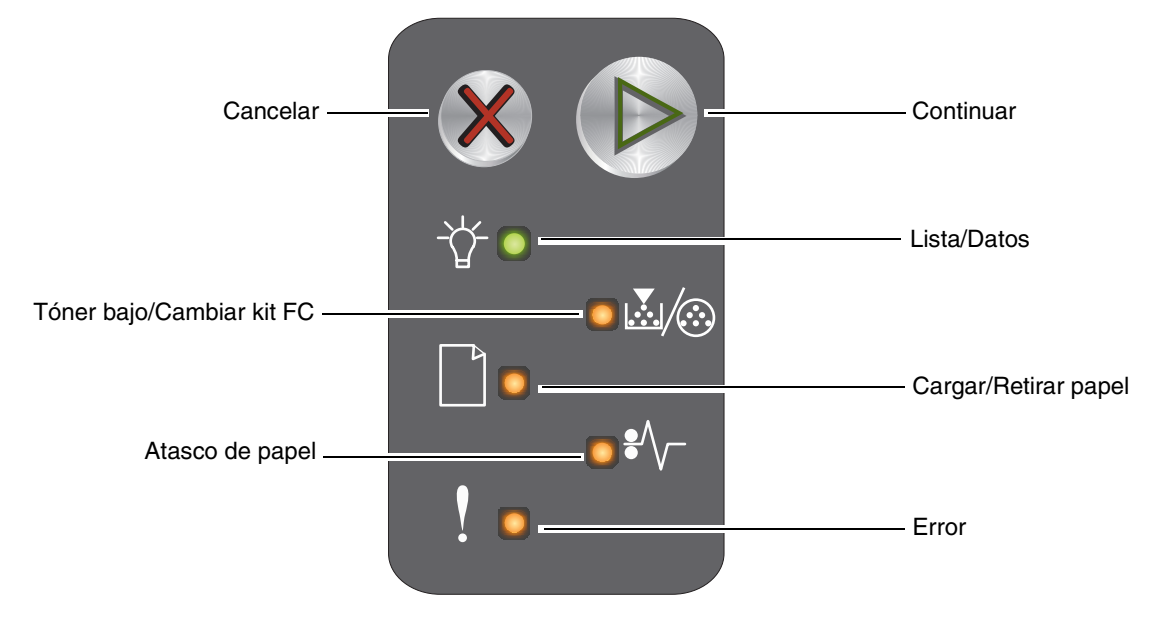

- Pulse y suelte el botón **Continuar**  $^{igodot}$  para reanudar la impresión.
- Pulse y suelte el botón Continuar <sup>(▷)</sup> dos veces rápidamente para mostrar la secuencia de luces secundaria.
- Pulse y suelte el botón Cancelar 🛞 para cancelar el trabajo actual.
- Mantenga pulsado el botón **Cancelar** 🛞 hasta que se enciendan todas las luces para restablecer la impresora.

#### Explicación de las luces del panel del operador

Las luces del panel del operador tienen diferentes significados, en función de su secuencia. Las luces que están apagadas, encendidas y/o parpadeando indican condiciones de la impresora, como el estado de la impresora, intervención o asistencia.

Utilice la tabla de secuencias de luces para localizar el mensaje que se está emitiendo.

#### Secuencia de luces

Continuar encendida = 🔊

Continuar parpadeando = 📷

Lista/Datos encendida = 👝

Lista/Datos parpadendo = 🔌

Otras luces del panel encendidas = Otras luces del panel parpadeando =

<del>. )</del> -

| Sec       | uenc        | ia de l                       | uces                 | prima           | aria  | Secu      | encia       | ı de lu                       | ces s                | ecune           | daria |                                                              |
|-----------|-------------|-------------------------------|----------------------|-----------------|-------|-----------|-------------|-------------------------------|----------------------|-----------------|-------|--------------------------------------------------------------|
| Continuar | Lista/Datos | Tóner bajo/<br>Cambiar kit FC | Cargar/Retirar papel | Atasco de papel | Error | Continuar | Lista/Datos | Tóner bajo/<br>Cambiar kit FC | Cargar/Retirar papel | Atasco de papel | Error |                                                              |
|           | ÷           | <b>.</b><br>/@                |                      | ₽∕\             | ľ     |           | -\          | <b>X</b> /@                   |                      | €∕              | !     | Mensaje                                                      |
|           |             |                               |                      |                 |       |           |             |                               |                      |                 |       | Lista/Ahorro de energía                                      |
|           | *           |                               |                      |                 |       |           |             |                               |                      |                 |       | Ocupada                                                      |
|           | *           |                               |                      |                 | *     |           |             |                               |                      |                 |       | Se ha reducido la resolución                                 |
|           |             |                               |                      |                 |       |           |             |                               |                      |                 |       | En espera                                                    |
|           |             | 0                             | •                    | •               | 0     |           |             |                               |                      |                 |       | Cancelar trabajo/Restablecer<br>impresora                    |
|           | *           |                               |                      |                 | *     |           |             |                               |                      |                 |       | Desechando memoria intermedia                                |
|           |             |                               |                      |                 |       |           |             |                               |                      |                 |       | Código de motor no válido                                    |
|           |             |                               |                      |                 |       |           |             |                               |                      |                 |       | No lista                                                     |
|           | *           |                               |                      |                 |       |           |             |                               |                      |                 |       | Imprimiendo lista de fuentes o página<br>de valores de menús |
|           |             |                               |                      |                 |       |           |             |                               |                      |                 |       | Programando código de motor o<br>código del sistema          |
| ۵         |             |                               |                      |                 |       |           |             |                               |                      |                 |       | Restaurando valores predeterminados<br>fábrica               |
|           |             | *                             |                      |                 | *     |           |             |                               |                      |                 |       | La región del cartucho no coincide                           |
|           |             |                               |                      |                 | *     |           |             |                               |                      | *               |       | Falta cartucho/Cartucho defectuoso detectado                 |
|           |             |                               |                      |                 |       |           |             |                               |                      |                 |       | Abrir puerta                                                 |
|           |             |                               |                      |                 |       |           |             |                               |                      |                 |       | Página compleja                                              |

Explicación del panel del operador

| Secuencia de luces primaria |             |                               |                      |                 | Secuencia de luces secundaria |           |                |                               |                      |                 |       |                                                            |
|-----------------------------|-------------|-------------------------------|----------------------|-----------------|-------------------------------|-----------|----------------|-------------------------------|----------------------|-----------------|-------|------------------------------------------------------------|
| Continuar                   | Lista/Datos | Tóner bajo/<br>Cambiar kit FC | Cargar/Retirar papel | Atasco de papel | Error                         | Continuar | Lista/Datos    | Tóner bajo/<br>Cambiar kit FC | Cargar/Retirar papel | Atasco de papel | Error |                                                            |
|                             | -ݣ-         | ⊾⁄⊙                           |                      | ₽∕\             | !                             |           | -\             |                               |                      | ₽⁄\             | ļ     | Mensaje                                                    |
|                             |             |                               |                      |                 |                               |           |                |                               |                      | *               |       | ENA no conectado                                           |
|                             |             |                               |                      |                 |                               |           |                |                               |                      |                 |       | Área de clasificación insuficiente                         |
|                             |             |                               |                      |                 |                               |           |                |                               |                      |                 |       | Cargar papel                                               |
| \$                          |             |                               | •                    |                 |                               |           |                |                               |                      |                 |       | Imprimir segunda cara de un trabajo<br>de impresión dúplex |
|                             |             |                               |                      |                 |                               |           |                |                               |                      |                 |       | Memoria Ilena                                              |
|                             |             |                               |                      |                 |                               |           |                |                               |                      |                 |       | Errores de interfaz de red                                 |
|                             |             |                               |                      |                 |                               |           |                |                               | - <del>\</del>       | - <del>\</del>  |       | Interfaz de host desactivada                               |
|                             |             |                               |                      |                 |                               |           |                |                               |                      |                 |       | Atasco en el sensor de entrada                             |
|                             |             |                               |                      | •               |                               |           |                | •                             |                      | •               |       | Atasco entre los sensores de entrada y salida              |
|                             |             |                               |                      |                 |                               | •         |                |                               |                      |                 |       | Atasco en el sensor de salida de la impresora              |
| ۵                           |             |                               |                      |                 |                               |           |                |                               |                      |                 |       | Atasco en la bandeja 1/el alimentador principal            |
|                             |             |                               |                      |                 |                               |           | - <del>\</del> |                               |                      |                 |       | Guardar recursos desactivado                               |
|                             |             |                               |                      |                 |                               |           |                |                               |                      |                 |       | Papel corto                                                |
|                             |             |                               |                      |                 |                               |           |                |                               |                      |                 |       | Tóner bajo                                                 |
|                             |             | *                             |                      |                 |                               |           |                |                               |                      |                 |       | Advertencia del kit de fotoconductor de larga duración     |
|                             |             | *                             |                      |                 |                               |           |                |                               |                      |                 |       | Reemplazar el kit de fotoconductor de larga duración       |
|                             |             |                               |                      |                 |                               |           |                |                               |                      |                 |       | Cartucho de tóner no admitido                              |
| \$                          | *           |                               | - <del>\ </del> -    |                 | *                             |           |                |                               |                      |                 |       | Error de servicio                                          |

#### Uso de la página Web residente de la impresora

La Lexmark<sup>™</sup> E120n dispone de una página Web residente a la que se puede acceder desde el navegador. Para acceder a la página Web residente, introduzca la dirección IP de la impresora en el campo de la dirección URL del navegador (por ejemplo, http://192.168.236.24). La dirección IP de la impresora se puede encontrar en la página de configuración de la red de la *Guía del usuario*.

Entre las características de la página Web residente se incluyen una ventana de estado de la impresora en tiempo real y detalles de la configuración de la impresora, como la memoria y los niveles de código de motor actuales. Si tiene derechos administrativos, también puede cambiar los valores de la impresora.

# Impresión de las páginas de valores de menús y de configuración de la red

Para imprimir las páginas de valores de menús y de configuración de la red, pulse () en el estado Lista. La impresora imprimirá automáticamente las páginas de valores de menús y de configuración de la red.

En la página de valores de menús se imprime una lista de los valores de la impresora y de los valores predeterminados actuales. Los valores predeterminados actuales están marcados con un asterisco. La página de configuración de la red confirma que el estado de la red es "Conectado" y muestra una lista de los valores de red actuales.

### Restauración de los valores predeterminados de fábrica

Esta función devolverá la mayoría de los menús a sus valores predeterminados de fábrica. El idioma de la pantalla y los valores de los menús Red y USB no vuelven a los valores predeterminados de fábrica.

Para restaurar la impresora con los valores predeterminados de fábrica, mantenga pulsado & durante más de tres segundos.

**Nota:** antes de restaurar los valores predeterminados de fábrica, asegúrese de que el ordenador host o la red ha dejado de enviar información a la impresora.

# Carga de papel u otro material de impresión

| Origen                   | Tamaños                                                                                | Tipos                                                                    | Capacidad <sup>*</sup><br>(hojas)            |
|--------------------------|----------------------------------------------------------------------------------------|--------------------------------------------------------------------------|----------------------------------------------|
| Bandeja 1                | A4, A5, JIS-B5, Carta, Legal, Ejecutivo, Folio,<br>Media carta, Universal <sup>‡</sup> | Papel normal,<br>papel de alta<br>calidad,<br>transparencia,<br>etiqueta | 150 hojas<br>5 transparencias<br>5 etiquetas |
|                          | 3 x 5 pulgadas, otro                                                                   | Cartulina                                                                | 5 tarjetas                                   |
|                          | 7¾, 9, 10, DL, C5, B5, otro                                                            | Sobre                                                                    | 5 sobres                                     |
| Alimentador<br>principal | A4, A5, JIS-B5, Carta, Legal, Ejecutivo, Folio,<br>Media carta, Universal <sup>‡</sup> | Papel normal,<br>papel de alta<br>calidad,<br>transparencia,<br>etiqueta | 15 hojas<br>5 transparencias<br>5 etiquetas  |
|                          | A6                                                                                     | Papel normal,<br>papel de alta<br>calidad                                | 30 hojas                                     |
|                          | 3 x 5 pulgadas, otro                                                                   | Cartulina                                                                | 5 tarjetas                                   |
|                          | 7¾, 9, 10, DL, C5, B5, otro                                                            | Sobres                                                                   | 3 sobres                                     |

\* Capacidad para material de impresión de 75 g/m2 (20 libras), a menos que se indique lo contrario.
<sup>†</sup> Rangos de tamaño Universal:

- Bandeja 1: 76-216 x 190-356 mm (3-8,5 x 7,5-14 pulg.) (incluye tarjetas de 3 x 5 pulg.)

- Alimentador principal: 76–216 x 190–356 mm (3–8,5 x 7,5–14 pulg.) (incluye tarjetas de 3 x 5 pulg.)

Para evitar atascos:

• Prepare material de impresión para cargarlo flexionándolo hacia los dos lados. Alinee los bordes en una superficie nivelada.

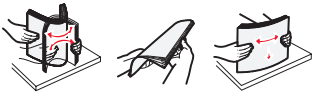

- No sobrecargue las bandejas de papel.
- Nunca mezcle tipos de material en una bandeja.

#### Carga de la bandeja 1

**1** Abra la cubierta del papel levantándola hasta que haga *clic* y quede totalmente abierta.

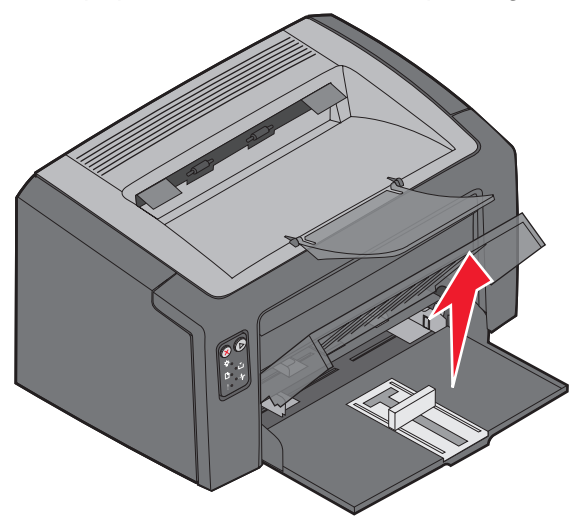

**2** Ajuste el deslizador y el tope incorporado a la longitud del material de impresión seleccionado.

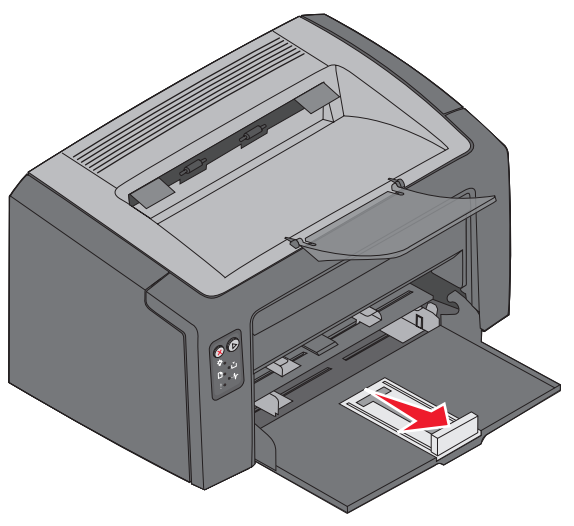

**Nota:** para disminuir la anchura, empuje la guía izquierda. Para aumentar la anchura, presione la lengüeta de la guía derecha y desplácela hacia la derecha.

**3** Coloque el material de impresión que ha preparado en la bandeja y ajuste ligeramente las guías en los bordes del material de impresión cargado.

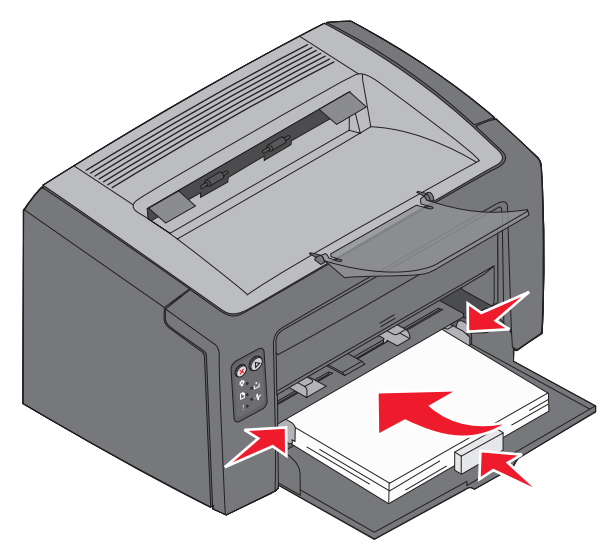

- **Nota:** cargue el papel con cabecera con el diseño hacia arriba de manera que el borde superior de la hoja se introduzca primero en la impresora. Cargue los sobres con la solapa hacia abajo y la dirección del remitente en primer lugar. El área del sello será la última en introducirse.
- 4 Cierre la cubierta del papel.

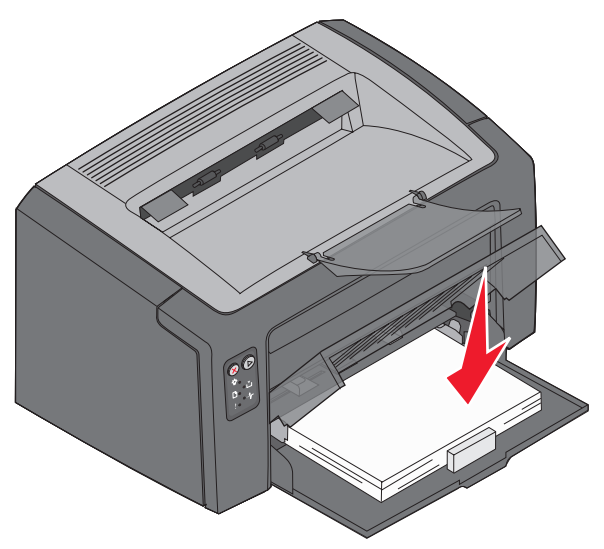

#### Carga del material de impresión en el alimentador principal

Se puede utilizar el alimentador principal para realizar trabajos rápidos en tipos o tamaños de material de impresión que no estén cargados en la bandeja 1.

- 1 Ajuste las guías a la anchura del material de impresión.
- 2 Coloque el material de impresión seleccionado con la cara de impresión hacia arriba en el centro del alimentador principal. El material de impresión se apoya en la cubierta del papel de la bandeja 1.
- **3** Empuje el material de impresión seleccionado hacia el interior de la impresora hasta que se pare.

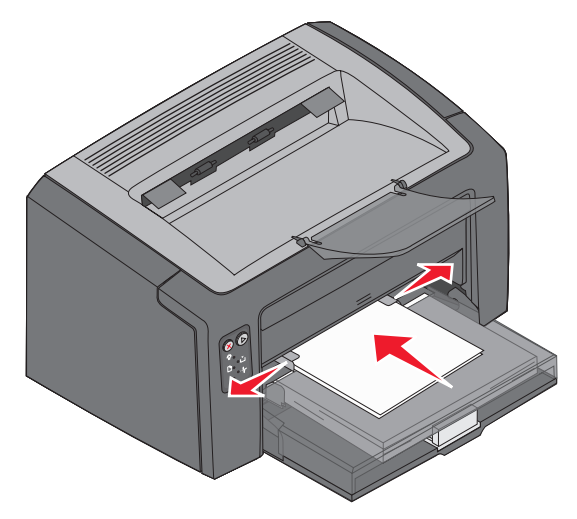

**Nota:** no fuerce el material de impresión para introducirlo en el alimentador. Forzar el material de impresión provoca atascos.

## Cancelación de un trabajo de impresión

Se puede cancelar un trabajo de impresión desde el panel del operador o desde el ordenador. Al cancelar un trabajo, aparece en el panel del operador la secuencia de luces Cancelar trabajo (consulte "Cancelar trabajo/Restablecer impresora" en la página 30 de la *Guía del usuario*).

#### Desde el panel del operador de la impresora

Pulse y suelte 🛞 para cancelar el trabajo de impresión actual. Mantenga pulsado 🛞 durante más de tres segundos para restablecer la impresora.

#### Desde un ordenador Windows

- 1 Haga clic en Inicio  $\rightarrow$  Configuración  $\rightarrow$  Impresoras.
- 2 Haga doble clic en la impresora que se está utilizando para imprimir el trabajo actual.

Aparece una lista de los trabajos de impresión.

**3** Haga clic con el botón derecho del ratón en el documento actual y, a continuación, haga clic en **Cancelar**.

#### Desde un ordenador Macintosh

Cuando se envía un trabajo de impresión, el icono de la impresora aparece en el escritorio.

- 1 Haga clic en Aplicaciones.
- 2 Haga clic en Utilidades.
- 3 Haga doble clic en Utilidad de instalación de la impresora.

Aparece una lista de los trabajos de impresión.

- 4 Haga doble clic en el nombre de la impresora para ver una lista de los trabajos de impresión.
- 5 Haga clic en el trabajo de impresión que desea cancelar.
- 6 En la barra de herramientas, haga clic en Borrar.

# Eliminación de atascos

Cuando se produce un atasco, la impresora se para y la luz Error del panel del operador parpadea. Para determinar la ubicación del atasco, mire las secuencias de luces secundarias. Prepare la impresora para la extracción del atasco abriendo el soporte de papel y extrayendo todas las páginas impresas de la bandeja de salida. A continuación, siga estos pasos para limpiar todo el trayecto del papel.

1 Abra la puerta posterior deslizando el botón de liberación de la puerta hacia la derecha.

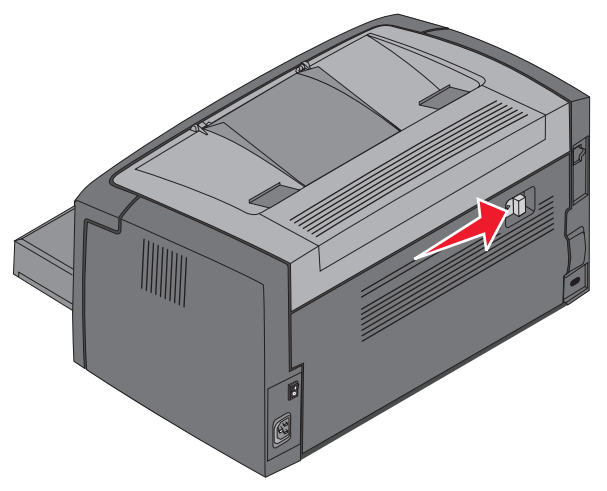

2 Extraiga el material de impresión alojado en el trayecto del papel.

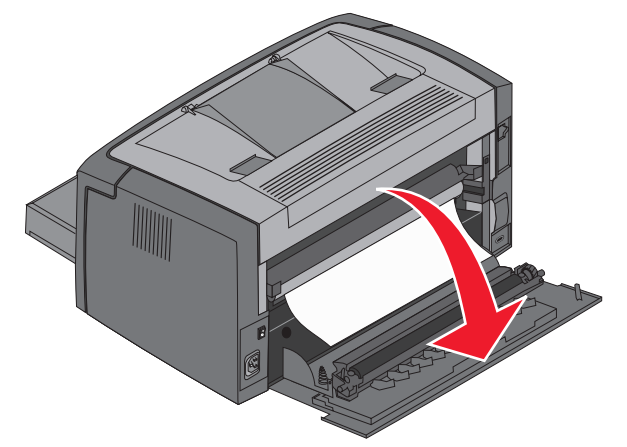

Advertencia: tenga cuidado de no tocar el rodillo instalado cuando la puerta posterior esté abierta. Si se toca el rodillo, éste se puede contaminar y la calidad de impresión se verá afectada. No deje la puerta posterior abierta durante un período de tiempo prolongado. La exposición a la luz daña el tambor azul del kit de fotoconductor de larga duración y afecta a la calidad de impresión.

**3** Abra la puerta superior y extraiga el material de impresión alojado en el trayecto del papel.

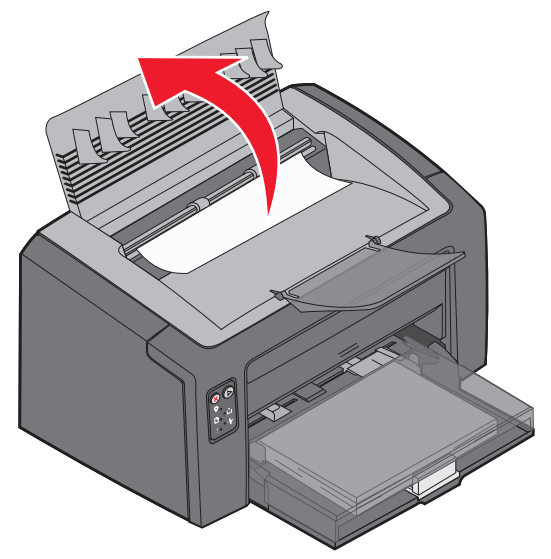

**PRECAUCIÓN:** el fusor puede estar caliente. Para evitar daños personales, tenga cuidado al abrir la puerta superior para extraer los atascos del área del fusor.

4 Abra la puerta frontal deslizando el botón de liberación hacia la izquierda.

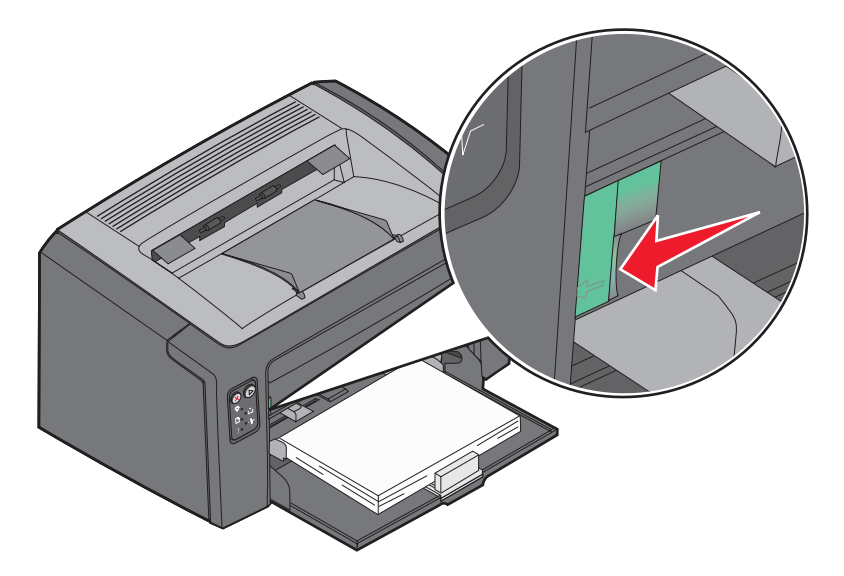

**5** Tire de la puerta frontal hasta que se oiga un *clic* en la posición de apertura y extraiga el material de impresión alojado.

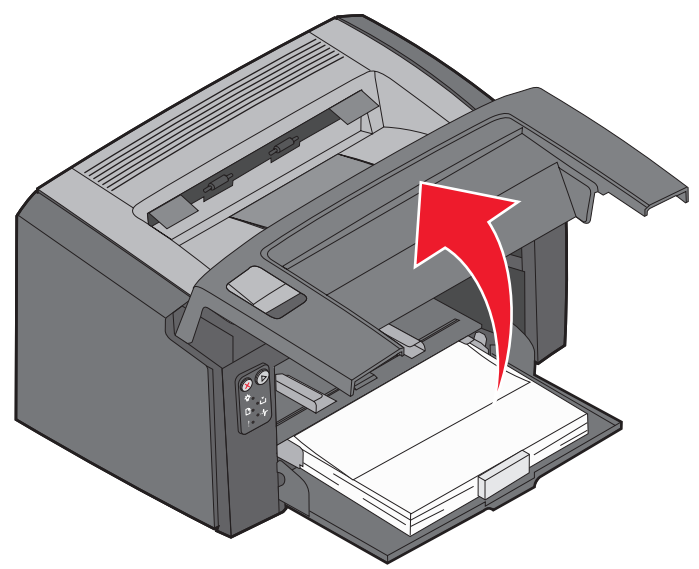

- **Nota:** puede que sea necesario extraer el cartucho de tóner y colocarlo sobre una superficie plana y limpia para alcanzar el material de impresión alojado tras él. Una vez haya encontrado y retirado el material de impresión, vuelva a colocar el cartucho de tóner.
- 6 Cierre la puerta frontal presionando con firmeza en el centro de ésta con el pulgar hasta que haga clic.

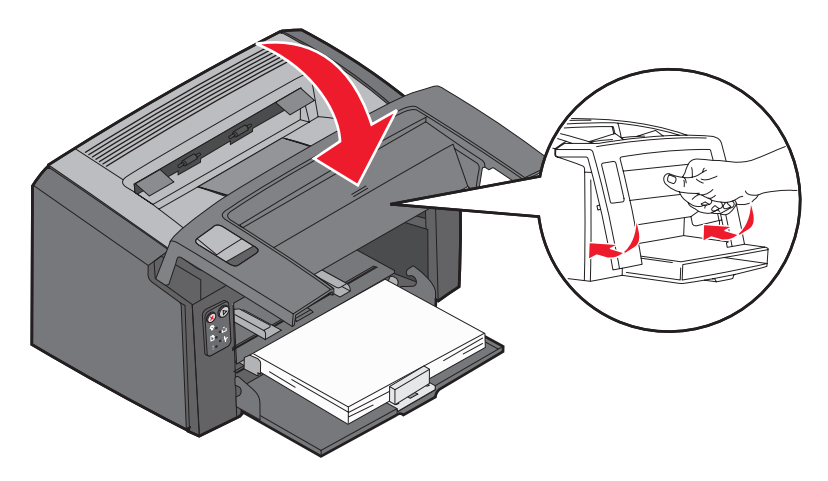

# Si necesita más información

- Consulte el *CD Software y documentación* incluido con la impresora para obtener información útil sobre el uso y el mantenimiento de la impresora.
- Póngase en contacto con el administrador o con el personal de asistencia si tiene preguntas sobre la impresión en red.